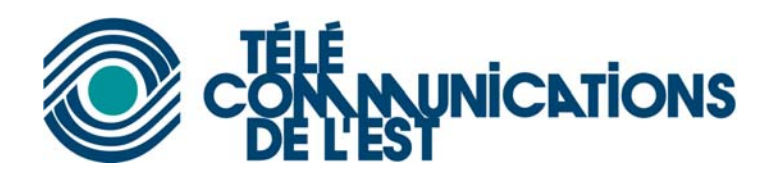

# **Configuration du client SNPP**

## Installation du logiciel

- 1. Télécharger le programme de <u>http://www.tde.ca/snpp/snpp\_setup.exe</u>
- 2. Exécuter le fichier snpp\_setup.exe
- 3. Suivez les étapes du logiciel d'installation
- 4. Une fois installé, exécutez le raccourci de l'application sur le bureau ou dans le menu démarrer.

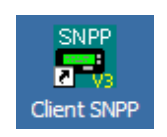

ΟU

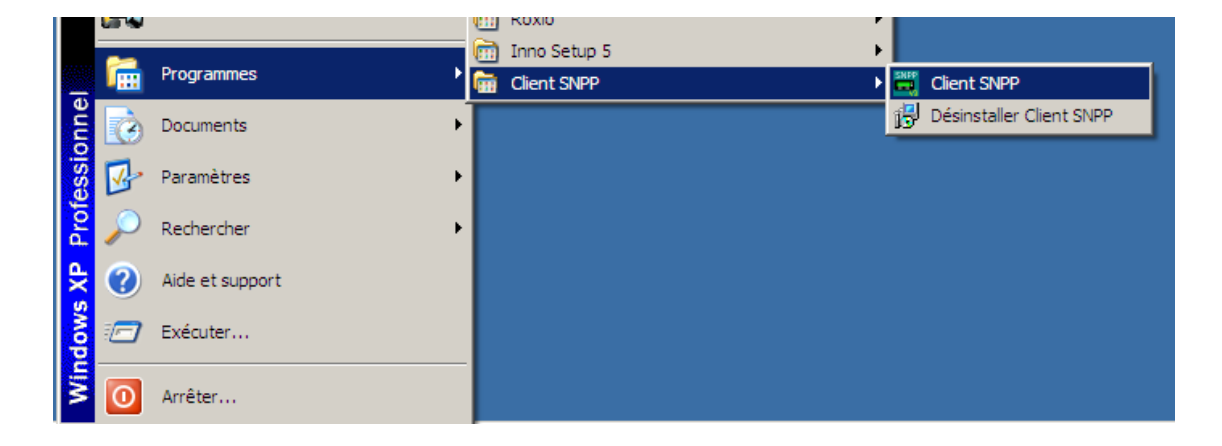

5. Le client SNPP s'exécute

| 🚟 Telecommunications De L'est SNPP Clier | ıt                               | _ 🗆 🗡                       |
|------------------------------------------|----------------------------------|-----------------------------|
| File Configure Contacts About            |                                  |                             |
|                                          |                                  |                             |
|                                          | Contacts List: (click to select) |                             |
| TO: [] Message: (0) Message: (0)         |                                  | Select All<br>De-select All |
| Quick-Messages: 1 2 3 4 5 6 7 8          | Groups List: (click to select)   |                             |
|                                          |                                  |                             |

# Configuration du service

- 1. Pour configurer le service de TDE, aller dans le menu « Configure »
- 2. Sélectionner l'onglet « Service » et entrer les informations suivantes. Cliquer sur « Save »

| 🗮 Configurati | on - SNPP Client  |                |      |        | ×    |
|---------------|-------------------|----------------|------|--------|------|
| General Serv  | ices Groups Quick | -messages      |      |        |      |
|               |                   |                |      |        | [    |
|               | Name:             | IP / Hostname: | Port | Max. S | plit |
| Service 1:    | TDE               | snpp.tde.ca    | 444  | 200 20 | 0    |
| Service 2:    |                   |                |      |        |      |
| Service 3:    |                   |                |      |        |      |
| Service 4:    |                   |                |      |        | _    |
| Service 5:    |                   |                |      |        |      |
| Service 6:    |                   |                |      |        |      |
| Service 7:    |                   |                |      |        |      |
| Service 8:    |                   |                |      |        |      |
| Service 9:    |                   |                |      |        |      |
| Service 10:   |                   |                |      |        |      |
| Service 11:   |                   |                |      |        |      |
| Service 12:   |                   |                |      |        |      |
|               |                   |                | Save | Car    |      |
|               |                   |                | 5476 |        |      |

## Ajout de groupes d'usagers

- 1. Cliquer sur le menu « Configure » et aller dans l'onglet « Groups »
- 2. Le logiciel supporte jusqu'à 10 groupes. Donner un nom pour chaque groupe et cliquer sur « Save »

| Configuration - SNPP Client            | ×      |
|----------------------------------------|--------|
| General Services Groups Quick-messages |        |
|                                        |        |
| GROUP NAMES                            |        |
| (32 chars max)                         |        |
| 1 Employés                             |        |
| 2                                      |        |
| 3                                      |        |
| 4                                      |        |
| 5                                      |        |
| 6                                      |        |
| 7                                      |        |
| 8                                      |        |
| 9                                      |        |
| 10                                     |        |
|                                        |        |
|                                        |        |
| Save                                   | Cancel |

### **Configurer des messages rapides**

- 1. Cliquez sur le menu « Configure »
- 2. Allez dans la section « Quick-messages »
- 3. Vous pouvez entrer jusqu'à 8 messages prédéfinis de 100 caractères chacun. Pour sauvegardes les messages cliquez sur « Save »

| 🗮 Configuration - S | NPP Client           |
|---------------------|----------------------|
| General Services G  | roups Quick-messages |
|                     | QUICK-MESSAGES       |
|                     | (100 chars max)      |
| 1                   | Bonjour              |
| 2                   | Rappelle à la maison |
| 3                   | Rappelle au bureau   |
| 4                   | Rappelle moi         |
| 5                   |                      |
| 6                   |                      |
| 7                   |                      |
| 8                   |                      |
|                     |                      |
|                     |                      |
|                     | Save Cancel          |

### Ajout de contacts

- 1. Cliquer sur le menu « Contacts »
- 2. Cliquer sur « Insert ». Une ligne vide s'affiche dans la liste des contacts. Entrer ensuite le nom du contact et le numéro de page. Ne pas oublier le 418 devant le numéro. Vous pouvez ajouter le contact à un groupe en sélectionnant le groupe dans la liste.

| Contacts Database - SNPP Client |                           | ×                            |
|---------------------------------|---------------------------|------------------------------|
| Name: Marc-Olivier Murray       | Name ID /                 | 'Alias 🔺                     |
| ID / Alias: 4185607051          | * Marc-Olivier Murray 418 | 5607051                      |
| Conica I Decount                | John (test) 887           | 7637                         |
| Service: T Password:            |                           |                              |
|                                 |                           |                              |
|                                 |                           |                              |
|                                 |                           |                              |
|                                 |                           |                              |
|                                 |                           |                              |
|                                 |                           |                              |
|                                 |                           |                              |
|                                 |                           | <b>•</b>                     |
|                                 | Show only                 |                              |
| Insert Delete Vpdate X Cancel   | SHOW ALL CONTACTS         | <ul> <li>Show ALL</li> </ul> |
| 1                               | ,                         |                              |
| SEDVICES LIST Poference         |                           |                              |
| 1. TDF 7. []                    |                           |                              |
| 2: 8:[]                         |                           |                              |
| 3[] 9:[]                        |                           |                              |
| 5:[] 11:[]                      |                           |                              |
| 6:[] 12:[]                      |                           | Exit                         |

3. Cliquer ensuite sur « Update » et « Exit ».

### Envoi d'un message

- 1. Sélectionner un contact ou un groupe dans la liste
- 2. Inscrire le message
- 3. Cliquer sur « Send »

| Telecommunications De L'est SNPP Clier                                             | ıt                                                               | _ 🗆 🗙                       |
|------------------------------------------------------------------------------------|------------------------------------------------------------------|-----------------------------|
| File Configure Contacts About                                                      |                                                                  |                             |
|                                                                                    |                                                                  |                             |
|                                                                                    | Contacts List: (click to select) John (test) Marc-Olivier Murray |                             |
| TO: [Group 1]<br>Message: (27 chars.) Clear Message<br>Ceci est un message de test |                                                                  | Select All<br>De-select All |
| Quick-Messages: 1 2 3 4 5 6 7 8                                                    | name search:                                                     |                             |
| Send Sancel                                                                        | Groups List (click to select) Gr<br>G1: Employées                |                             |

4. Une fenêtre s'affiche. Si le résultat est « 1 of 1 messages sent OK », a bien été envoyé aux équipements de Télécommunications de l'Est.

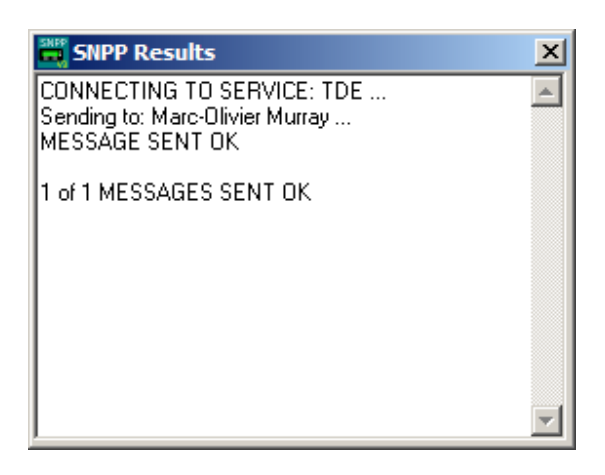